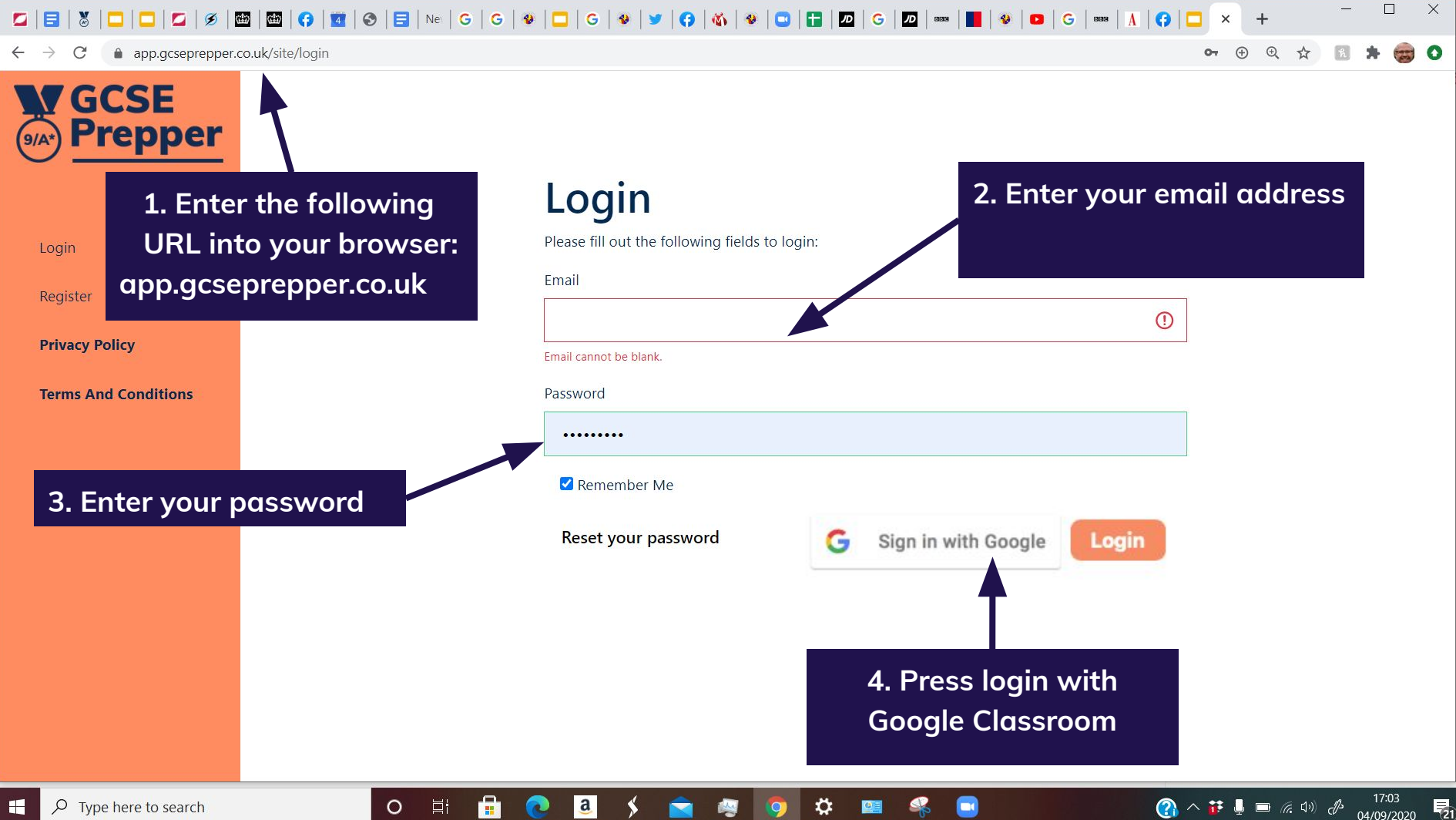

 $\rho$  Type here to search E

If you see one of the following screens, you have already given us the permissions required & you are logged in as normal. No further action is required If you don't see a screen that looks like either of those shown below, go to the next page. FYI, this process is only required the first time you log in

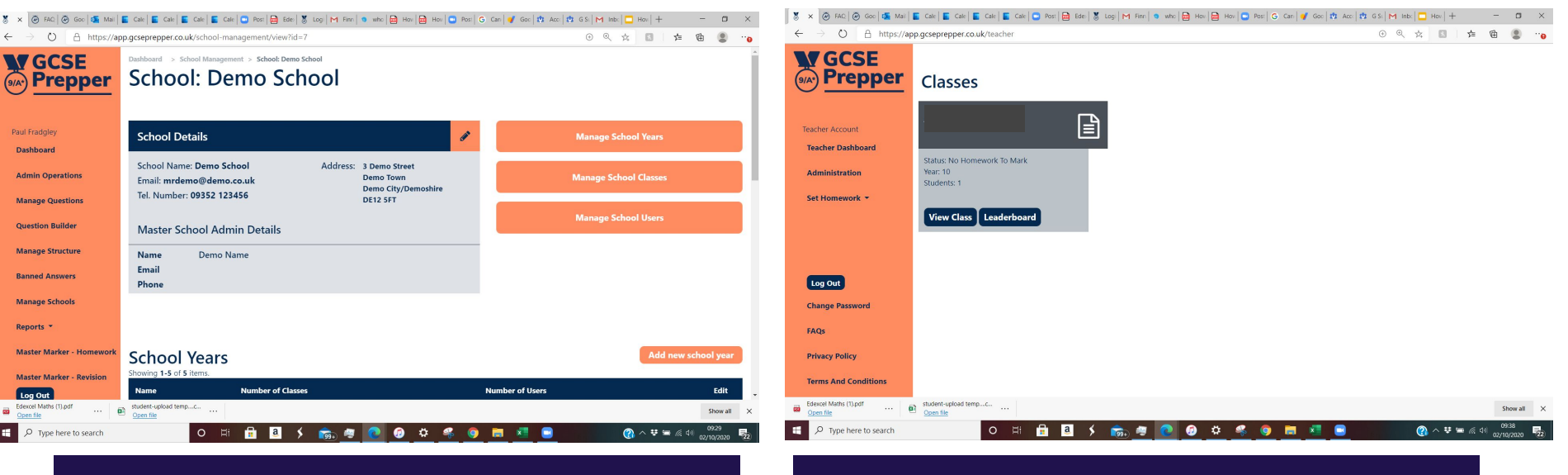

## Master Administrator home page

## Home page (other roles)

| G Sign in with Google                                                                             |                               |
|---------------------------------------------------------------------------------------------------|-------------------------------|
| Choose an account<br>to continue to gcseprepper.co.uk                                             |                               |
| Email address                                                                                     | Solact the amail address that |
| P Name 2<br>Email address 2                                                                       | you use to log in to access   |
| P Name 3'<br>Email address 3                                                                      | your Google Classrooms        |
| ② Use another account                                                                             | account                       |
| Before using this app, you can review gcseprepper.co.uk's<br>privacy policy and terms of service. |                               |

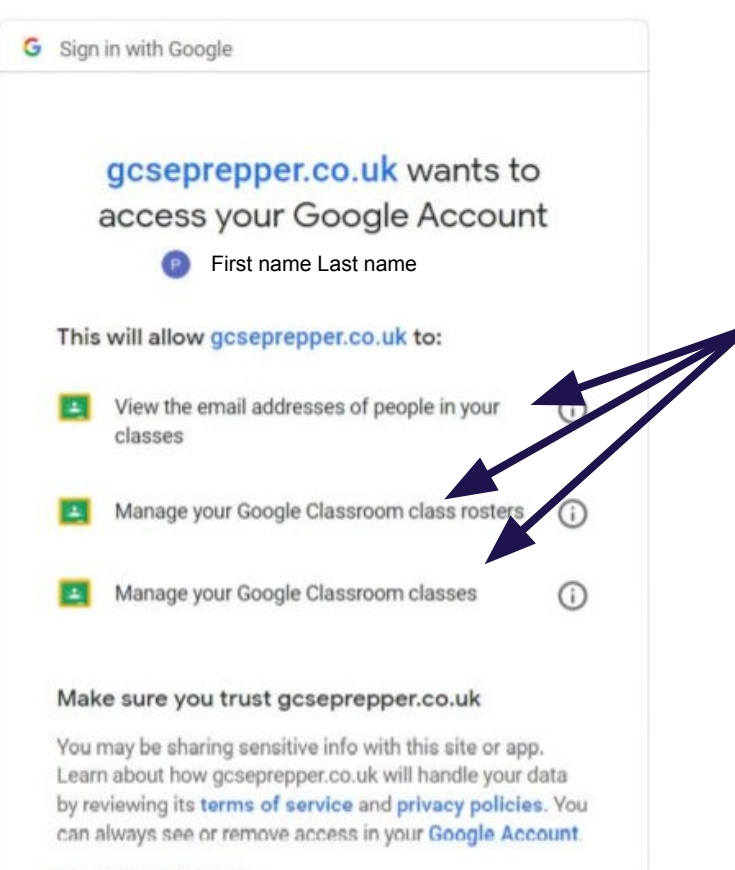

## Learn about the risks

Cancel

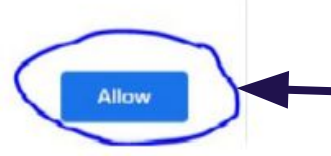

## Select the 'Allow' option

This **FINAL** step is required for you to give the permissions we need to make the integration with Google to work